## Kapitel 5.1.7: Monitoring Meldung

## **Monitoring Meldung**

Der Bereich ermöglicht es Berichte und Vorschläge für das Monitoring Register zu erstellen. Das heißt, dass aus den vorbereiteten Daten Vorschläge für das Monitoring-Register in der GDI-DE Registry erstellt werden. Darüber hinaus können auf das vorab (Willkommen -> Einstellungen) ausgewählte Register verschiedene Funktionen angewendet werden.

Für die Erstellung von Vorschlägen oder auch Proposals muss ein Berichtsjahr gewählt (zum Beispiel das Jahr 2014) und die Aktualisierungsanalyse mit "Vorschlags-Marker aktualisieren" gestartet werden.

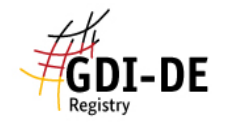

| Willkommen                           | Monitoring-Meldung                                                                                                    | ı - Vorschläge für Monitoring-Register                                                                                                    |  |
|--------------------------------------|----------------------------------------------------------------------------------------------------|----------------------------------------------------------------------------------------------------|--|
| Meine Daten                          | Sie können hier ihre Monitoring-Meldung vornehmen, d.h. aus ihren vorbereiteten Daten Vorschläge für                                                                                         |                                                                                                    |  |
| Katalog-Import                       | das Monitoring-Register der GDI-DE Registry erstellen.                                                                                                    |                                                                                                    |  |
| Excel-Import/Export                  | Gehen Sie dafür wie folgt vor:                                                                                                    |                                                                                                    |  |
| Qualitätssicherung                   | <ol> <li>Aktualisieren sie die Proposal-Marker um zu pr üfen, welche Meldungen m öglich sind.</li> <li>Überpr üfen Sie unter 'Meine Daten' das Ergebnis (Spalte Proposal-Marker).</li> </ol> |                                                                                                    |  |
| Import Registry                      | 3. Speichern Sie ihre Proposal im Registry-Bereich der GDI-DE Registry, um sie dort einzureichen.                                                                                            |                                                                                                    |  |
| Monitoring-Meldung                   | Hinweis: Die Markierungen beschreiben folgende Zustände:                                                                                                    |                                                                                                    |  |
| 🗅 Vorschläge für Monitoring-Register | uncenziift: Eswurde noch keine Markierung veranlagst                                                                                                    |                                                                                                    |  |
| 🗅 Register-Funktionen                | - unvollständig:                                                                                                    | Für eine Meldung fehlen benötigte Informationen                                                                                                    |  |
| 🗅 Berichte                           | - aktuell:                                                                                                    | oder sie ist nicht eindeutig (mehrere Einträge mit gleichem Fileidentifier).<br>Der Datensatz/Dienst entspricht der aktuellen Meldung im Register.                                                                     |  |
| Analyst                              | - Addition:<br>- Supersession:                                                                                                    | Die Meldung wird als 'Addition' (Hinzufügung) durchgeführt,<br>um den Datensatz/Dienst erstmalig zu melden.<br>Die Meldung wird als 'Supersession' (Ersetzung) durchgeführt,<br>um die bestehende Meldung zu ersetzen. |  |
|                                      | Nur Einträge, die mit 'Addition' oder 'Supersession' markiert sind, werden in Schritt 3 in die Registe<br>übertragen.                                                                        |                                                                                                    |  |
|                                      |                                                                                                    | Vorschlag-Marker aktualisieren                                                                                                    |  |
|                                      |                                                                                                    | Vorschläge im Registry-Bereich speichern.                                                                                                    |  |

Es öffnet sich eine Dialogbox welche nach erfolgreichem durchlaufen der Analyse eine Übersicht der im Berichtsjahr 2014 geprüften Datensätze gibt.

Bitte warten bis die Aktion ausgeführt ist.

| Überprüfe existierende Meldungen und Proposal für Datensätze<br>Prüfe Voliständigkeit(z.B. ob Fileidentifier angegeben ist)<br>Es wurden 149 Datensätze als unvollständig markiert.<br>Es wurden 36 Dienste als unvollständig markiert.<br>Es wurden 98 Datensätze als Supersession markiert.<br>Fertig. |           |    |
|----------------------------------------------------------------------------------------------------|-----------|----|
|                                                                                                    | Abbrechen | ОК |

Das Ergebnis der Prüfung wird nach Bestätigung des vorangegangenen Fortschrittsdialoges, in der Proposalmarkierung des Datensatzes oder Dienstes gespeichert und in der gleichnamigen Spalte in der Tabelle unter "Meine Daten" angezeigt. Über "Vorschläge im Registry Bereich speichern" wird eine Proposal-Gruppe im Registry-Bereich angelegt und kann eingereicht werden. Hier schließt der normale Registrierungsprozess an. Mehrere Proposals gleichen Typs werden im Monitoring Client automatisch zu Gruppen zusammengestellt.

Zur besseren Handhabung großer Proposalgruppen stehen drei zusätzliche Register-Funktionen zur Verfügung.

- Informationen über Meldungen im Register
- Alle Medlungen eines Berichtsjahres im Register stilllegen
- Doppelte Meldungen eines Berichtsjahres im Register stilllegen

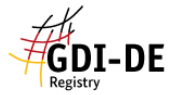

| GDI-DE<br>Registry                   |                                                                                                    |                                                                             |
|--------------------------------------|----------------------------------------------------------------------------------------------------|-----------------------------------------------------------------------------|
| Willkommen                           | Monitoring-Meldung - Register-Funktionen                                                                                                    |                                                                             |
| Meine Daten                          |                                                                                                    |                                                                             |
| Katalog-Import                       | Die folgenden Register-Funktionen werden auf das unter 'Einstellungen' gewählte Register und Berichtsjahr angewendet.                                                                                                    |                                                                             |
| Excel-Import/Export                  | Information über Meldungen im Register                                                                                                    |                                                                             |
| Qualitätssicherung                   | into mation user merduligen in Register                                                                                                    | Information                                                                 |
| Import Registry                      |                                                                                                    |                                                                             |
| Monitoring-Meldung                   |                                                                                                    |                                                                             |
| 🗅 Vorschläge für Monitoring-Register | Alle Meldungen eines Berichtsjahres im Register<br>stillegen (Retirement)                                                                                                    | Alle Meldungen eines Berichtsjahres im Register stillegen (Retirement).     |
| C Register-Funktionen                | Es wird eine Vorschlagsgruppe (ProposalGruppe) mit<br>die Stillegungen (Betissmente) für alle Meldungen                                                                                                    |                                                                             |
| 🗅 Berichte                           | eines Berichtsjahres im Register erstellt und                                                                                                    |                                                                             |
| Analyst                              | gespeichert.<br>Die Stilllegungen werden erst wirksam, nachdem die<br>Vorschlagsgruppe eingereicht und angenommen<br>wurde.                                                                                                    |                                                                             |
|                                      | Doppelte Meldungen eines Berichtsjahres im<br>Register stillegen (Retirement)                                                                                                    | Doppette Meldungen eines Berichtsjahres im Register stillegen (Retirement). |
|                                      | Es wird eine Vorschlagsgruppe (ProposalGruppe) mit<br>Stillegungen (Retirements) für alle doppelten<br>Meldungen eines Berichtsjahres im Register erstellt<br>und gespeichert. Als doppelte Meldungen werden<br>Meldungen erkannt, die den gleichen Metadaten-<br>Fileidentlifer enthalten.<br>Die Stillegungen werden erst wirksam, nachdem die<br>Vorschlagsgruppe eingereicht und angenommen<br>wurde. |                                                                             |

Informationen über Meldungen im Register

Speicherung der Vorschläge: alle Meldungen stilllegen.

Bitte warten Sie bis die Aktion ausgeführt ist.

| Regis<br>50<br>40<br>90 | : 'Monitoring Bayern' Berichtsjahr '2012'<br>emeldete Datensätze<br>emeldete Dienste<br>leldungen gesamt |           |    |
|-------------------------|----------------------------------------------------------------------------------------------------|-----------|----|
| Fertig                  |                                                                                                    |           |    |
|                         |                                                                                                    |           |    |
|                         |                                                                                                    |           |    |
|                         |                                                                                                    |           |    |
|                         |                                                                                                    |           |    |
|                         |                                                                                                    |           |    |
|                         |                                                                                                    |           |    |
|                         |                                                                                                    | Abbrechen | OK |

Alle Meldungen eines Berichtsjahres im Register stilllegen (Retirement)

Speicherung der Vorschläge: alle Meldungen stilllegen.

Bitte warten Sie bis die Aktion ausgeführt ist.

| Register: 'Monitoring Bayern' Berichtsjahr '2012'<br>Prüfe Registerinhalt<br>Ermittle stillzulegende Meldungen<br>Erstelle Proposalgruppe für Retirements aller Meldungen<br>speichere Proposalgruppe für 90 Proposal.<br>Name der Proposalgruppe: '09.04.2015 14:37 Retirement 2012 (90) 09.04.2015 14:38'<br>übertrage 1 bis 90 (90) |    |
|----------------------------------------------------------------------------------------------------|----|
| Abbrechen                                                                                                    | OK |

## Doppelte Meldungen eines Berichtsjahres im Register stilllegen (Retirement)

Speicherung der Vorschläge: Doppelte Meldungen stilllegen.

Bitte warten Sie bis die Aktion ausgeführt ist.

Register: 'Monitoring Berlin' Berichtsjahr '2013' ... Prüfe Doubletten... Prüfe auf Doubletten für gemeldete Datensätze ... Suche DataSet-Doubletten (Items mit gleichem Fileidentifier)...

Zu Berichterstattungen können der INSPIRE-Umsetzungsgrad und der gemeldete Stand zur GDI-DE Registry erzeugt werden. Zu beachten ist hierbei, dass Proposal Marker mit den Zuständen

- ungetestet oder
- unvollständig

bei der Berichterstellung ignoriert werden. Es muss vorher gegebenenfalls eine Aktualisierung der Marker erfolgen.

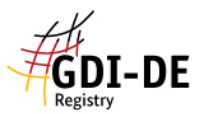

| inkommen                             | Monitoring-Meldung - Berichte                                                       |                                                                          |  |  |
|--------------------------------------|-------------------------------------------------------------------------------------|--------------------------------------------------------------------------|--|--|
| eine Daten                           | Berichterstellung über den INSPIRE-U                                                | Berichterstellung über den INSPIRE-Umsetzungsgrad                        |  |  |
| atalog-Import                        | Meine Daten - Bericht über aktuellen Sta                                            | Meine Daten - Bericht über aktuellen Stand Ihrer Bearbeitung             |  |  |
| xcel-Import/Export                   |                                                                                     | none pitter - Bohok abol antaolon stand into Boarookang                  |  |  |
| Qualitätssicherung                   | Bericht, deutsche Version (html)                                                    | HINWEIS:<br>Bitte beachten Sie, dass Einträge, die als 'ungetestet' oder |  |  |
| mport Registry                       | Bericht, englische Version (html)                                                   | 'unvollständig' markiert sind (Proposal-Marker), bei der                 |  |  |
| Ionitoring-Meldung                   |                                                                                     | die Proposal-Marker vor Erstellung.                                      |  |  |
| 🗅 Vorschläge für Monitoring-Register | EU-Bericht (xml)                                                                    |                                                                          |  |  |
| C Register-Funktionen                |                                                                                     | Bericht 'Meine Daten' erzeugen und herunterladen                         |  |  |
| 🗅 Berichte                           |                                                                                     |                                                                          |  |  |
| nalyst                               |                                                                                     |                                                                          |  |  |
|                                      | GDI-DE Registry - Bericht über den geme                                             | eldeten Stand in der GDI-DE Registry                                     |  |  |
|                                      | Register-Bericht, deutsche Version (I                                               | Register-Bericht, deutsche Version (html)                                |  |  |
|                                      |                                                                                     | L ( _ N                                                                  |  |  |
|                                      | Register-Bericht, englische Version (                                               | ntmi)                                                                    |  |  |
|                                      | <ul> <li>Register-Bericht, englische Version (</li> <li>EU-Bericht (xml)</li> </ul> | ntmi)                                                                    |  |  |

Das Ergebnis für die Funktion "Bericht "Meine Daten" erzeugen und herunterladen" wird als Downloadlink zu Verfügung gestellt. Analog verhält sich der Bericht zur "GDI-DE-Registry".

Bitte warten bis die Aktion ausgeführt ist.

Erstelle Report aus 'Meine Daten'

| Lese Meldungen aus 'Meine Daten'<br>Fertig - Sie können das Ergenis herunterladen. |
|------------------------------------------------------------------------------------|
|                                                                                    |
|                                                                                    |
|                                                                                    |
|                                                                                    |

Bitte laden Sie das Ergebnis hier herunter.

OK Abbrechen

Der Download enthät eine Zip Datei mit den vorabgewählten Berichtsarten.

| DE_gdi.html | HTML-Dokument |
|-------------|---------------|
| EN_gdi.html | HTML-Dokument |
| 🔮 eu.xml    | XML-Dokument  |
| 🔮 gdi.xml   | XML-Dokument  |

Beispielhaft soll der Bericht DE\_gdi.html gezeigt werden. Die Berichte sind im download.zip hinterlegt.

## **INSPIRE Monitoring-DE**

Die Informationen über die von INSPIRE betroffenen Geodatensätze und -dienste werden durch die Koordinierungsstelle GDI-DE über die Koordinierungsstruktur der GDI-DE von den geodatenhaltenden Stellen in Deutschland eingeholt. Die Verantwortung für die Identifizierung der betroffenen Geodatensätze und -dienste sowie die Richtigkeit der Angaben zu den Geodatensätzen und -diensten, auf deren Basis die Berechnung der Überwachungsindikatoren erfolgt, liegt bei den geodatenhaltenden/-bereitstellenden Stellen. Da die Identifizierung der von INSPIRE betroffenen Geodatensätze und -dienste in Deutschland als fortlaufender Prozess verstanden wird, erhebt die Liste der gemeldeten Geodatensätze und -dienste keinen Anspruch auf Vollständigkeit.

| Meldende Organisation           | Benutzer : example@example.org | Mitgliedstaat                     | DE        |
|---------------------------------|--------------------------------|-----------------------------------|-----------|
| Kalenderjahr der Überwachung    | Stand - aktuelle Bearbeitung   | Erstellungsdatum                  | 15.9.2014 |
| Sprachcode                      | ger                            |                                   |           |
| Anzahl gemeldeter Geodatensätze | 98                             | Anzahl gemeldeter Geodatendienste | 0         |

Überwachungsindikatoren